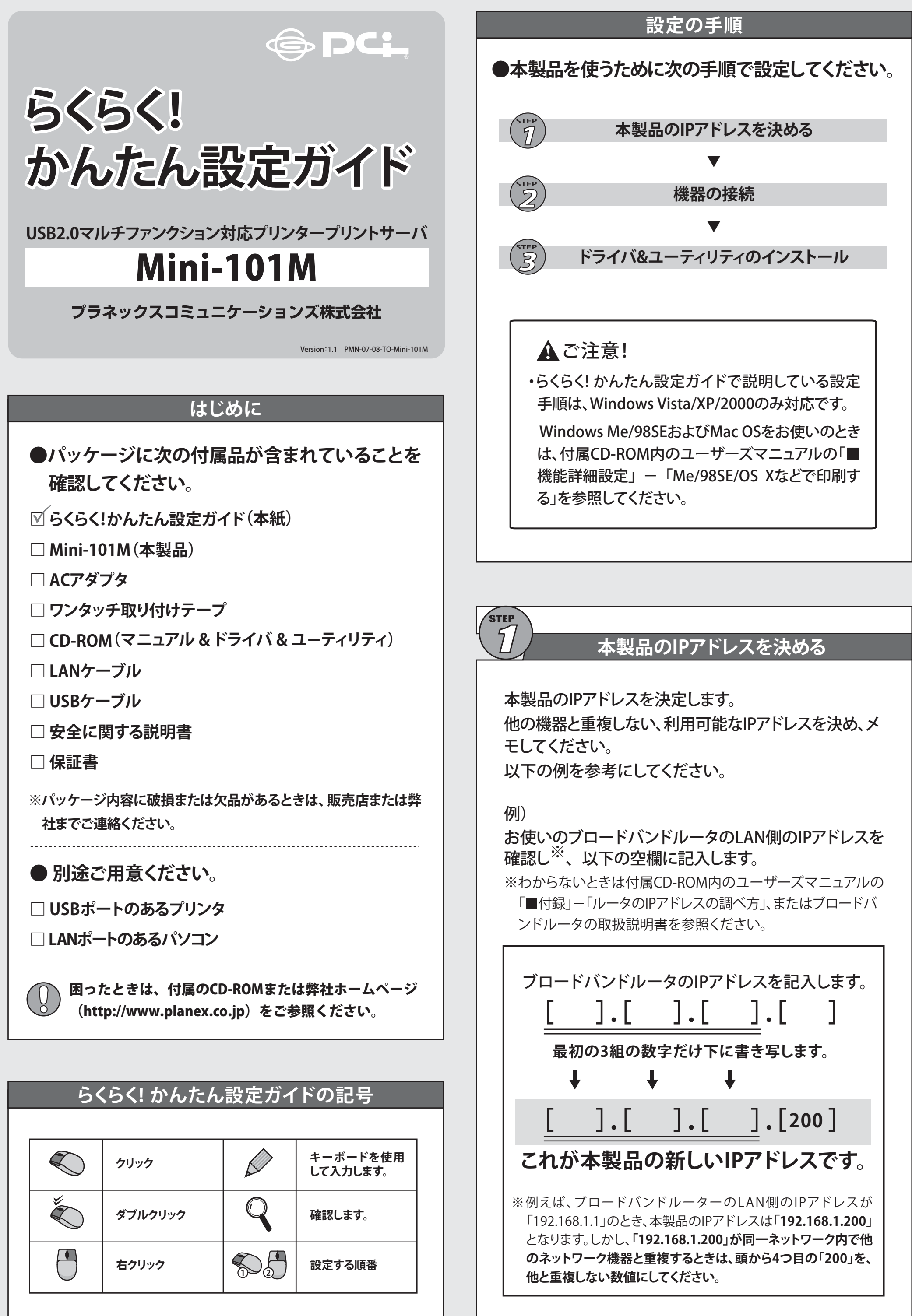

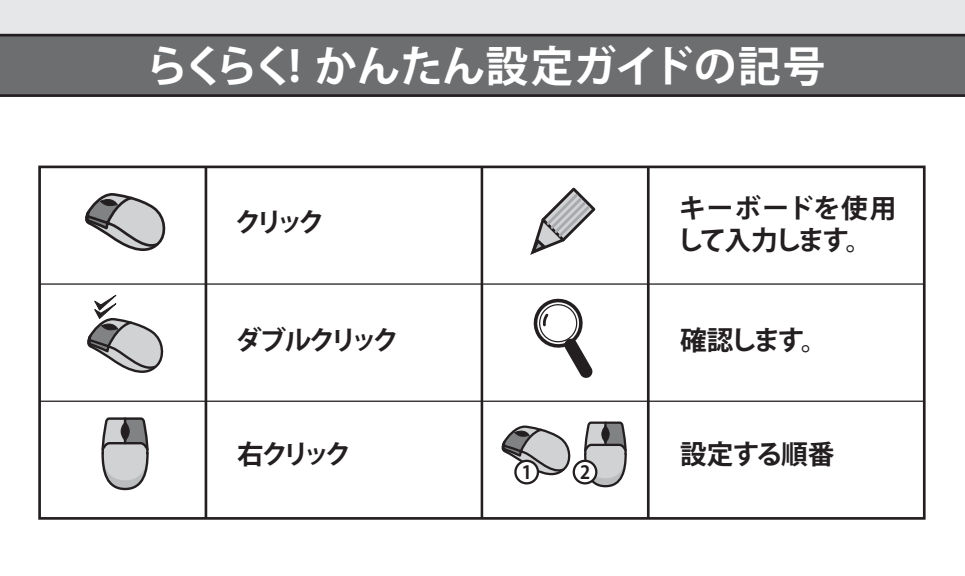

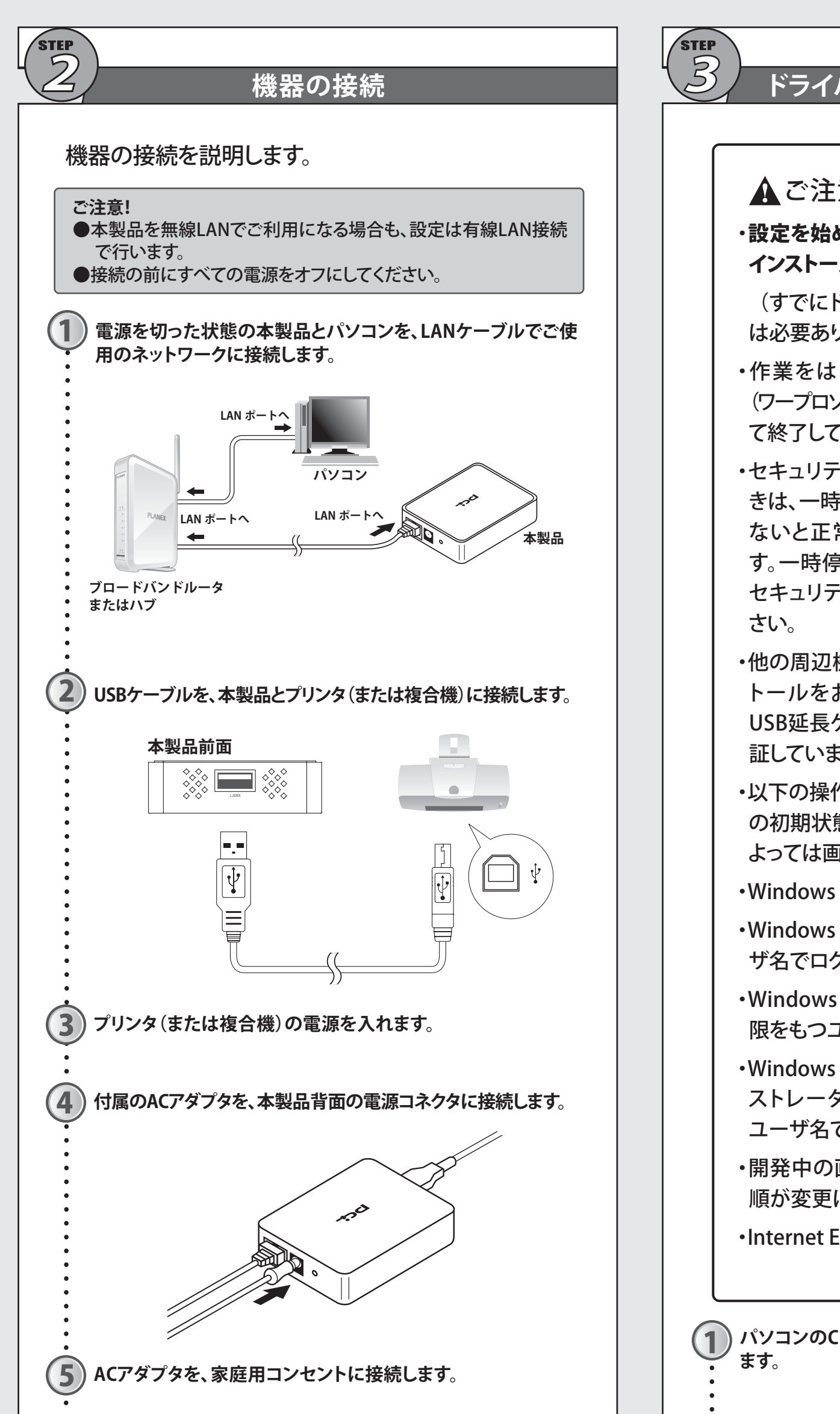

# ドライバ&ユーティリティのインストール

# ▲ご注意!

- ・設定を始める前に、お使いのプリンタのドライバを インストールしてください。
- (すでにドライバのインストールが済んでいるとき は必要ありません。)
- ・作業をはじめる前に使用中のアプリケーション (ワープロソフトウェアやメールソフトウェアなど)はすべ て終了してください。
- ・セキュリティソフトウェアをインストールしていると きは、一時停止または一時的にアンインストールし ないと正常にインストールできないことがありま す。一時停止またはアンインストールについては、 セキュリティソフトウェアの取扱説明書を参照くだ
- ・他の周辺機器は取り付けていない状態でのインス トールをお勧めします。また、他社のUSBハブや USB延長ケーブルを通した接続については動作保 証していません。
- ・以下の操作手順および表示画面はWinodows XP の初期状態の場合です。Windows XPの設定に よっては画面表示が異なる場合があります。
- Windows 2000も手順は同じです。
- ・Windows Vistaのときは「管理者」権限をもつユー ザ名でログインしてください。
- ・Windows XPのときは「コンピュータの管理者」権 限をもつユーザ名でログインしてください。
- ・Windows 2000のときは「Administrator(アドミニ ストレータ)」またはAdministratorsグループの ユーザ名でログインしてください。
- ・開発中の画面を使用しているため、画面および手 順が変更になることがあります。
- ・Internet Explorer 6以上の環境を推奨します。

パソコンのCD/DVD-ROMドライブに付属CD-ROMを挿入し

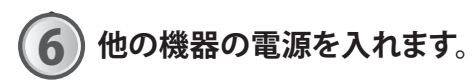

# ▲ご注意!

ACアダプタは必ず付属のものを使用してください。 付属以外のACアダプタの使用は、製品の故障、誤動 作などの原因となります。

付属以外のACアダプタを使用したときの故障は保 証の範囲外となります。

「Mini-101M CDツアー」が自動表示されます。 ●自動表示されないときは ① マイコンピュータ ② CD/DVD-ROMドライブ ③ for tour.html」をを開きます。 ③ なダブルクリックして ③ ダブルクリックします。開きます。 ●Windows Vistaをお使いのときは ① 「自動再生」画面 ② 「フォルダを開いて が表示されます。 ファイルを表示」を 「tour.html」を
ダブルクリックします。 クリックします。 「ドライバ&ユーティリティ」をクリックします。 ▼ 「Setupフォルダ」が表示されます。

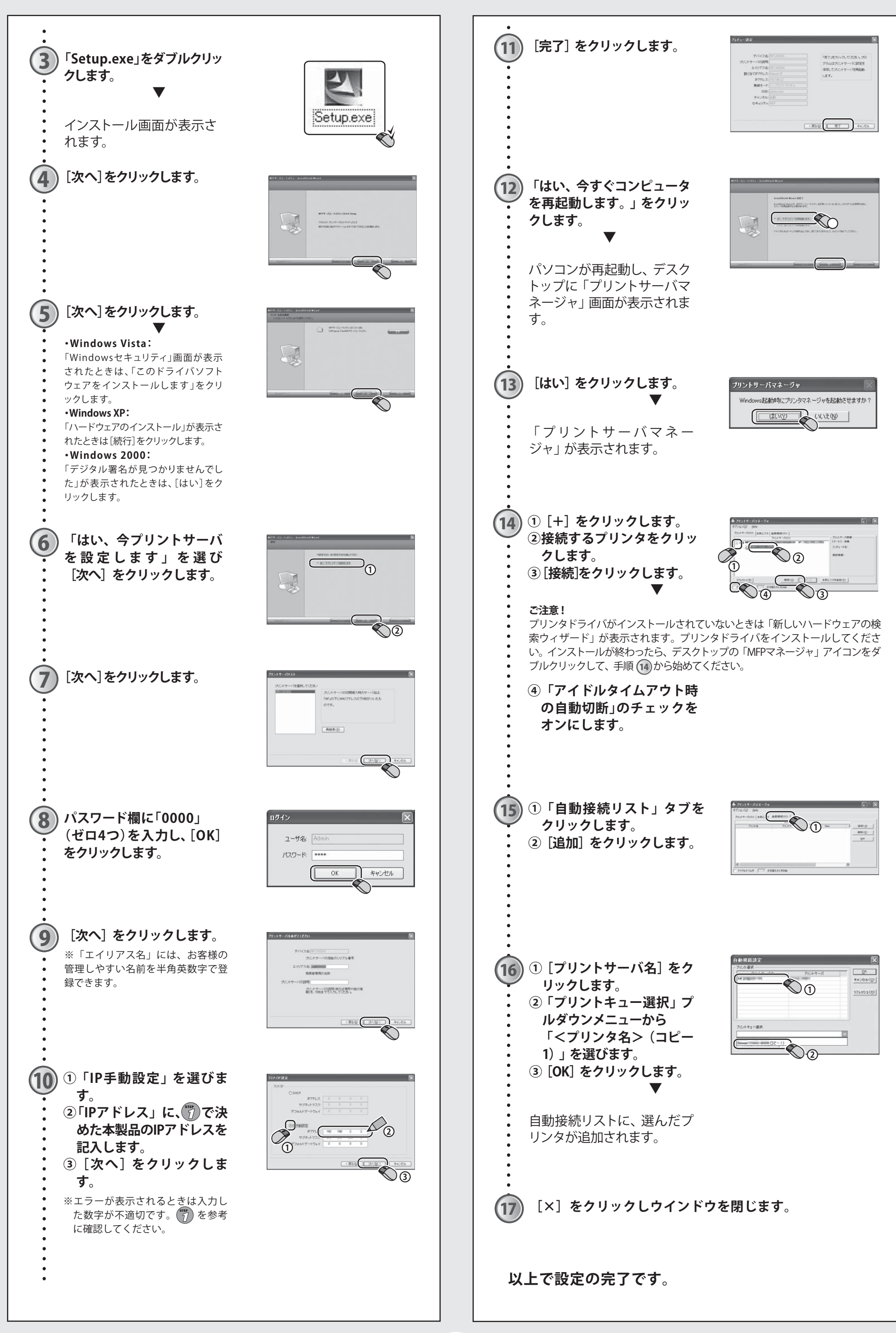

# テスト印刷をする

#### Windows Vistaのとき

- ①「スタート」アイコン→「コントロールパネル」→「ハードウェアと サウンド」の「プリンタ」をクリックします。
- ②「<プリンタ名>(コピー1)」を右クリックし、「プロパティ」をクリックし ます。
- ③「全般」タブをクリックします。
- ④「テストページの印刷」をクリックします。

⑤テストページが印刷されたら、[OK] ボタンをクリックします。

## Windows XPのとき

- ①「スタート」→「コントロールパネル」→「プリンタとFAX」をクリッ クします。
- ②「<プリンタ名>(コピー1)」を右クリックし、「プロパティ」をクリックし ます。
- ③「全般」タブをクリックします。
- ④「テストページの印刷」をクリックします。

⑤テストページが印刷されたら、[OK] ボタンをクリックします。

### Windows 2000のとき

- ①「スタート」→「設定」→「コントロールパネル」をクリックします。
- ②「プリンタ」アイコンをダブルクリックします。
- ③「<プリンタ名>(コピー1)」を右クリックし、「プロパティ」をクリックし
  - ます。

④「全般」タブをクリックします。

⑤「印字テスト」をクリックします。

⑥テストページが印刷されたら、[OK] ボタンをクリックします。

## ※上記の手順でテストページが印刷されないときは、付属CD-ROM内 のユーザーズマニュアルの「トラブルシューティング」をご覧になって ください。また、お使いになるプリンタの取扱説明書もあわせてご参 照ください。

# 通常使うプリンタに設定する

## Windows Vistaのとき

- 「スタート」アイコン→「コントロールパネル」→「ハードウェアと サウンド」の「プリンタ」をクリックします。
- ②「<プリンタ名>(コピー1)」を右クリックし、「通常使うプリンタに設 定」をクリックします。

## Windows XPのとき

- 「スタート」→「コントロールパネル」→「プリンタとFAX」をクリックします。
- ②「<プリンタ名>(コピー1)」を右クリックし、「通常使うプリンタに設定」をクリックします。

## Windows 2000のとき

①「スタート」→「設定」→「コントロールパネル」をクリックします。
 ②「プリンタ」アイコンをダブルクリックします。
 ③「<プリンタ名>(コピー1)」を右クリックし、「通常使うプリンタに設

# 技術的なお問い合わせ・修理に関するお問い合わせ

#### ■詳細な説明

付属CD-ROMに、詳細なマニュアルが収録されています。

#### ■サポートQ&A情報(FAQ、よくある質問と答え) ご質問の前に、まずサポートQ&A情報をご覧ください。お問い合わせの情報が掲載され ているかお確かめください。

#### http://faq.planex.co.jp/

#### ■Q&Aコミュニティサイト

ネットワーク機器、インターネットの基本的なことがわからない・・・でも、人に聞くのはちょっと恥ずかしい。お互いの知識を出し合って問題を解決するQ&Aコミュニティ「OKWeb Community」です。

http://community.planex.co.jp/

■オンラインマニュアル 最新版のマニュアルを参照できます。 http://www.planex.co.jp/support/instlanj.shtml

製品購入後のご質問は、弊社サポートセンターまでお問い合わせください。

<お問い合わせフォーム> http://www.planex.co.jp/support/techform/ [受付:24時間]

〈電話〉 フリーダイヤル:0120-415-977 〔受付:月~金曜日、10~12時、13~17時〕 \*祝祭日および弊社指定の休業日を除く

#### 定」をクリックします。

# 接続する2台目以降のパソコンの設定について

① 🖲 の ① ~ ⑤ を行います。

⑦ ⑥ ⑥ ⑦ 「いいえ、後でプリントサーバを設定します」
 を選び、[次へ]をクリックします。

12 へ飛びます。

③ 🛐 の 12 ~ 17 を行います。

以上で設定の完了です。

※パソコンをリカバリしたときも上記と同様の手順を行います。

## 〈FAX〉 ファクス番号:03-5766-1615 [受付:24時間]

# (問い合わせ前のお願い)

4

サポートを円滑に行うため、お問い合わせ前に以下のものをご用意ください。お客様のご協力をお願いいたします。 ○弊社製品の製品型番とシリアルナンバー ○ご使用のコンピュータの型番とオペレーティングシステム名(Windows Vistaなど) ○ご使用のネットワークの環境(回線の種類やインターネットサービスプロバイダ名など) ○ご質問内容(現在の状態、症状など。エラーメッセージが表示されている場合はその詳細を書きとめてください)

# プラネックスコミュニケーションズ株式会社

ブラネックスコミュニケーションズ、PLANEX COMMUNICATIONSは、ブラネックスコミュニケーションズ株式会社の登録商標です。
 MicrosoftおよびWindowsは米国Microsoft Corporationの、米国およびその他の国における登録商標または商標です。
 その他、記載されている会社名、商品名は各社の商標または登録商標です。
 ご注意:ご使用の際は商品に添付されたマニュアルをお読みになり、正しく安全にご使用ください。